## Instrukcja pierwszego logowania się do Dziennika Elektronicznego

- 1. Przechodzimy na platformę "E-dziennik" klikając w poniższy zielony przycisk lub w E-DZIENNIK na granatowym pasku nad menu głównym.
- 2. Po kliknięciu otworzy się nam strona Dziennika, należy kliknąć "Pierwszy dostęp (mam kod otrzymany w szkole" kody są rozdawane na pierwszej wywiadówce w kl. 1.
- 3. W pole "Adres e-mail" wpisujemy mail, który został podany przy rekrutacji syna/córki bądź, który zostanie podany wychowawcy.
- 4. Następnie należy postępować według instrukcji Dziennika.
- 5. Loginem jest cały adres mailowy.

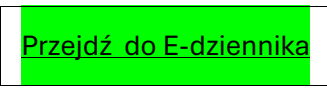

W razie problemów prosimy o kontakt z administratorem dziennika, panią Agnieszką Rębacz e-mail: <u>arebacz@alo.rzeszow.pl</u>

## Instrukcja logowania się do Dziennika Elektronicznego

Informujemy, że od 1 grudnia zakładka wiadomości i usprawiedliwienia jest płatna tylko w aplikacji mobilnej (na telefon).

Dziennik w naszej szkole działa prawidłowo.

Są dwie dostępne wersje mobilna (na telefon) i webowa (logowanie przez stronę).

Po zalogowaniu się na stronie <u>https://eduvulcan.pl/</u> lub klikając w powyższy zielony przycisk mamy **pełną funkcjonalność bezpłatnie**.

Sytuacja z płatnością jest niezależna od szkoły i wynika z polityki firmy Vulcan.